## **PDF-Dateien öffnen und bearbeiten**

## 5. Dezember 2017

Mit Word erstellte Dokumente lassen sich als PDF genauso leicht speichern wie im normalen .docx-Format. Aber auch PDF-Dateien können mit Word geöffnet und weiter bearbeitet werden.

Damit Word die PDF-Datei konvertieren kann, muss man den Kontextmenübefehl Öffnen mit verwenden. Dann suchst du in der Liste der verfügbaren Programme Office Word heraus und bestätigst die Auswahl mit OK.

Nach ein paar Augenblicken ist das PDF in Word umgewandelt und kann ganz normal bearbeitet werden. Nach Abschluss der Änderungen kannst du die Datei im normalen Word-(docx) oder wieder im PDF-Format speichern.

Das geht mit der Taste [F12] oder dem Speicherdialog **Datei** | **Speichern unter**. Hier suchst du dir dann den Speicherort aus und stellst im Aufklappmenü des Dateityps das Format **PDF** ein. Dann nur noch ein Mausklick auf den Button **Speichern**, das war's.